# Мобильный 3D лазерный сканер **OmniSLAM R8+** РУКОВОДСТВО

OmisLAM

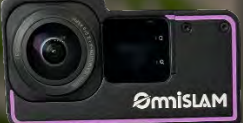

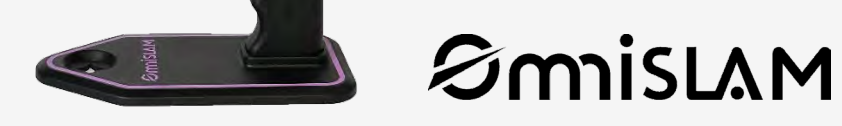

**R8**+

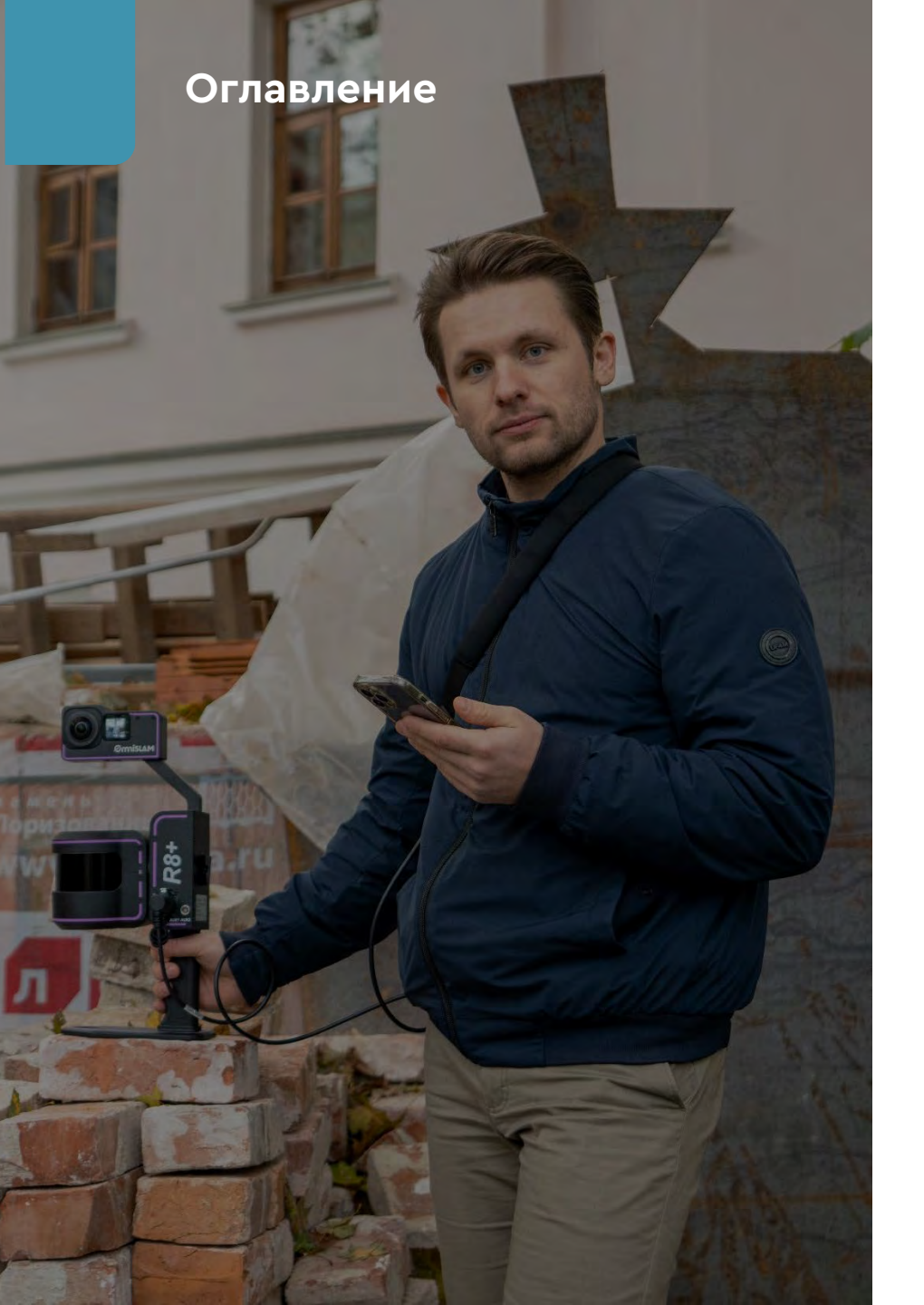

| Глава 1. Компоненты устройства              | 3  |
|---------------------------------------------|----|
| Глава 2. Сборка и разборка                  | 6  |
| Глава 3. Использование зарядного устройства | 20 |
| Глава 4. Включение питания                  | 22 |
| Глава 5. Использование Wi-Fi                | 23 |
| Глава 6. Использование ПО_Capturer          | 24 |

#### 1.1 Накопитель данных

Накопитель для хранения, отправки и получения данных

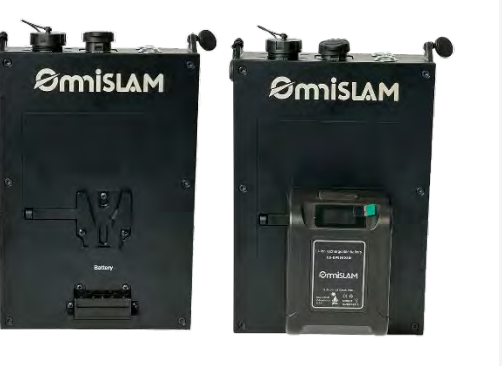

#### 1.3 Батареи

Для питания устройства. (1 комплект из 2 батареек, время работы 3 часа)

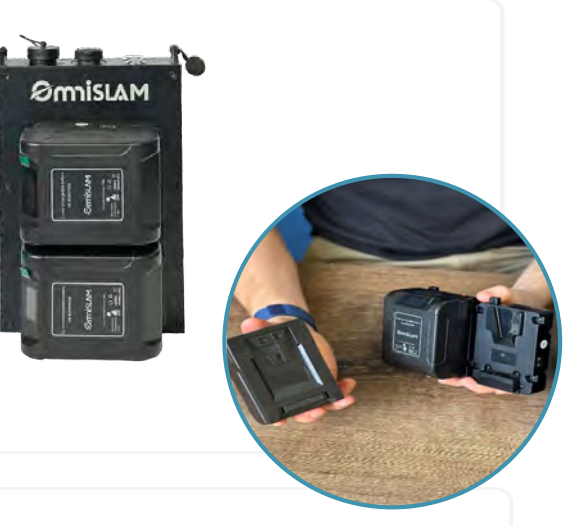

## 1.2 Ручной Сканер с камерой

Для сбора данных изображений, данных облаков точек и т. д. (существуют три модели лидаров: 16 - 120 м, 32 - 120 м и 32 - 300 м.)

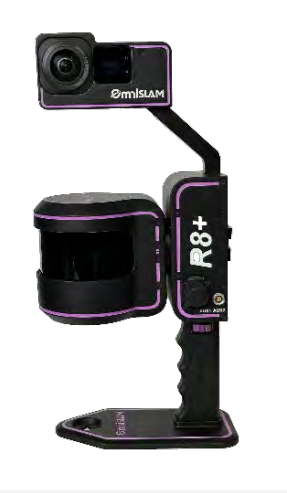

## 1.4 Устройство горячей замены АКБ

На устройство для горячей замены батарей может быть установлена как одна, так и две батареи

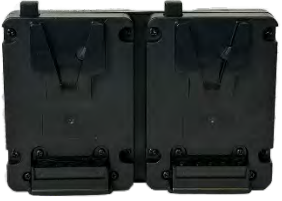

Батарею с низким зарядом можно заменить непосредственно во время сбора данных, без прерывания рабочего процесса

#### 1.5 Зарядное устройство

Зарядное устройство для одновременной зарядки 2-х аккумуляторов

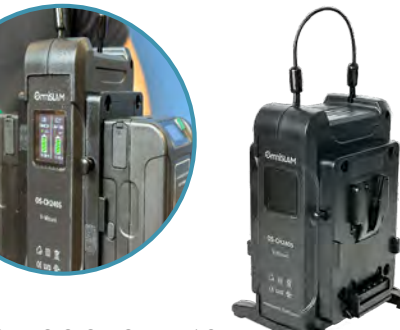

Зарядное устройство показывает состояние заряда батареи в режиме реального времени

#### 1.6 Рюкзак для фиксации модулей

Предназначен для снятия нагрузки с плечевого пояса.

Включает в себя удлинительный стержень с V-образным креплениемзащелкой

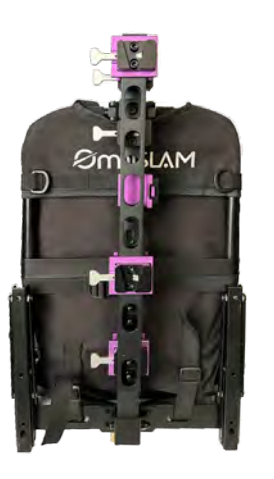

#### 1.7 Модуль ГНСС

Для приема спутниковых данных и данных с базовых станций в режиме RTK (доступные созвездия: GPS / ГЛОНАСС / Galileo / BDS /QZSS /)

## 1.8 Постоянная лицензия на ПО OmniSlam Mapper

Предусмотрена в базовой комплектации

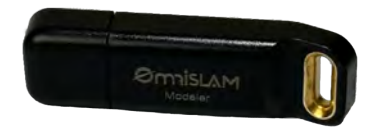

Ømislam

#### 1.9 USB-накопитель

Для копирования данных. (USB-накопитель на 128 ГБ)

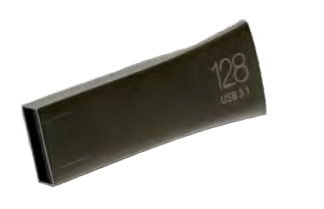

#### 1.10 Контроллер

Для подключения к сканеру и управления процессом сбора данных через web-иантерфейс

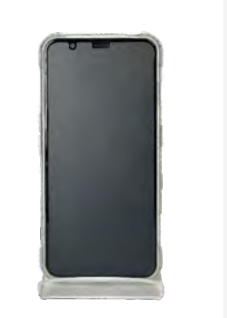

## 1.11 Площадка для измерения GCP

Площадка для измерения контрольных точек с последующей привязкой в локальную систему координат

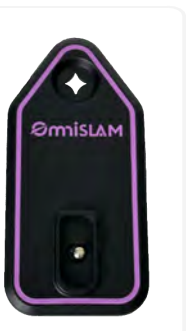

#### 1.12 Плечевой ремень

Плечевой ремень используется при выполнении сканирования в ручном режиме

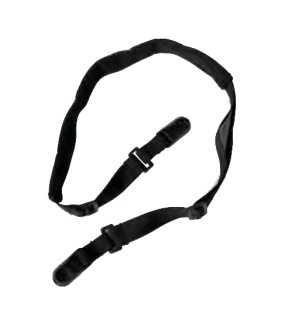

#### 1.13 Кабели

Для питания и передачи данных каждого модуля предусмотрено 3 кабеля:

**#1:** Соединительный кабель между накопителем и сканером для ручного сканирования

#2: Соединительный кабель между накопителем и сканером для сканирования с рюкзака

**#3:** Соединительный кабель между накопителем и модулем ГНСС

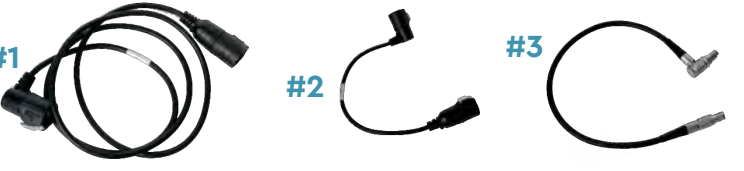

#### 1.14 Транспортировочный кейс

Для транспортировки или хранения устройства и аксессуаров

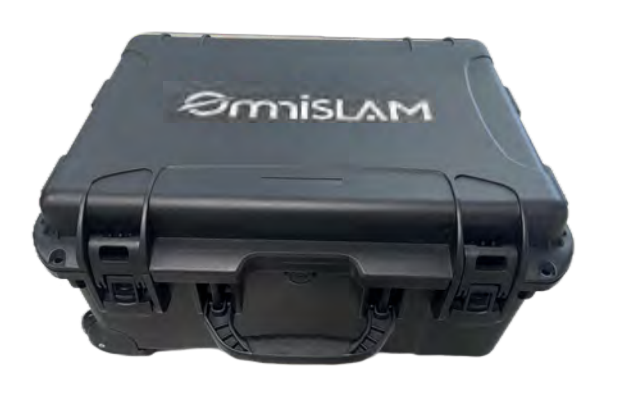

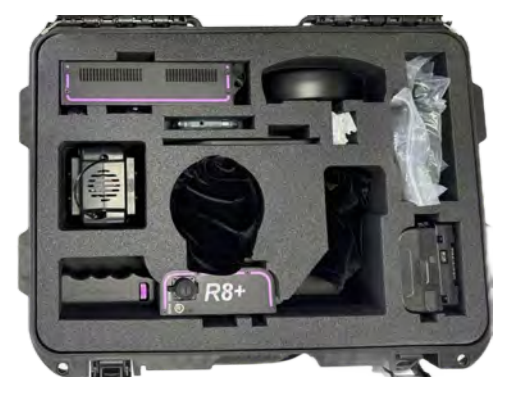

## Глава 2 Сборка и разборка

## 2.1 Установка модулей сканера на рюкзак

MAJ " mS

SLAM

\* См. видео по сборке

## 2.1.1 Сборка рюкзака

- Выньте удлинительный стержень наружу (см. ↑)
   \*Вытяните стержень, нажав на застежку А
- 2) Опустите кронштейн (см. 🚺 )
- Присоедините удлинительную штангу к задней раме (см. ↑)
   \* Соберите стержень, нажав на застежку В и застежку С

 4) Убедитесь, что крепление стержня установлены в углубления <u>сечение D</u> и располагается обязательно вровень, это означает, что стержень собран в правильном месте (см. ►►Т)

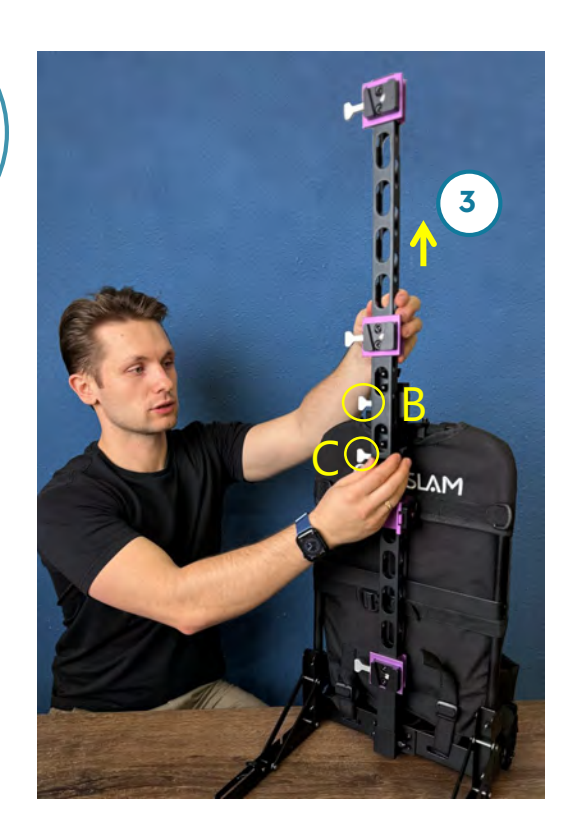

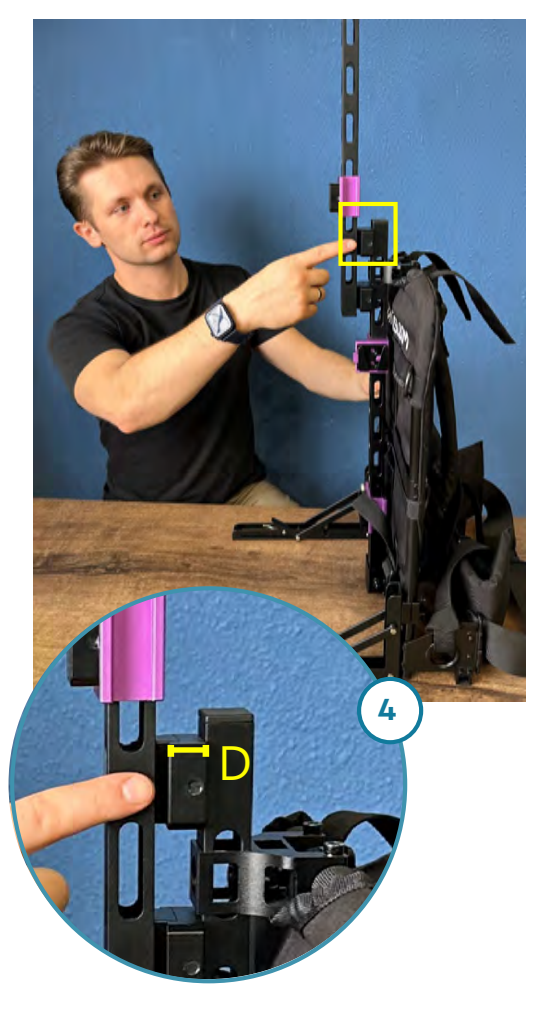

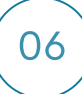

## 2.1.2 Открытие транспортировочного кейса

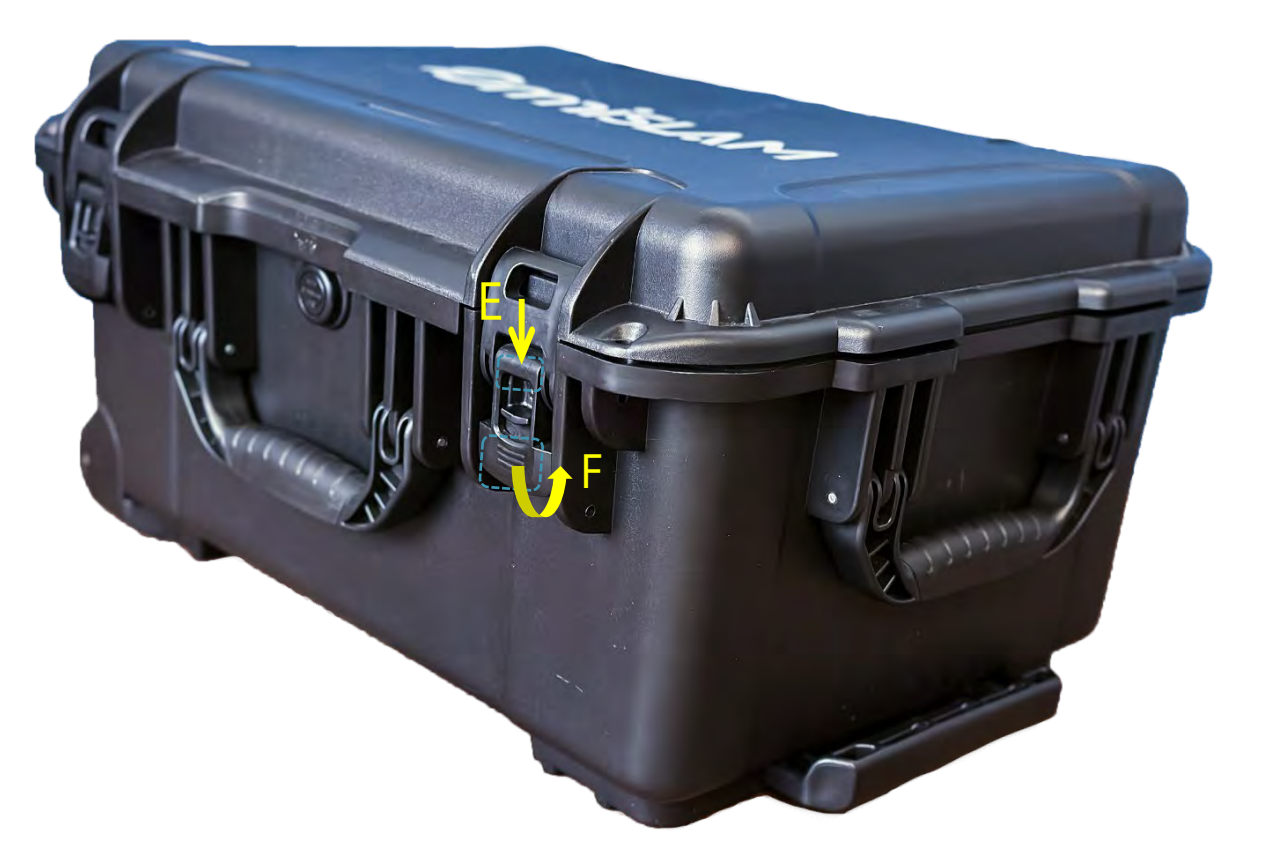

## 2.1.3 Подключение аккумулятора и устройства

Совместите выступающую деталь G с углублением Н, вставьте устройство горячей замены с батареями вниз до упора (см. 🗸 )

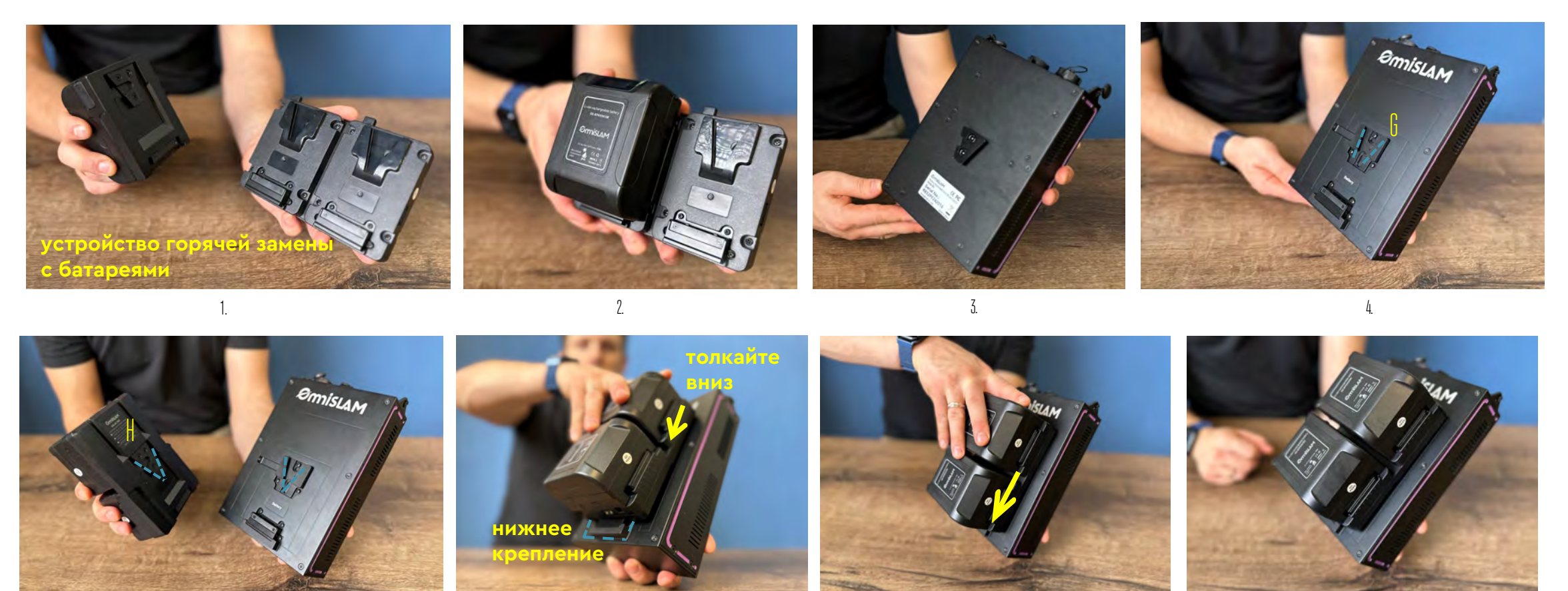

6.

7.

5.

8

## 2.1.4 Установка накопителя на рюкзак

Совместите выступающую деталь I и углубление J, установите накопитель на рюкзак, нажав на застежку J-1 (см. 🗸 )

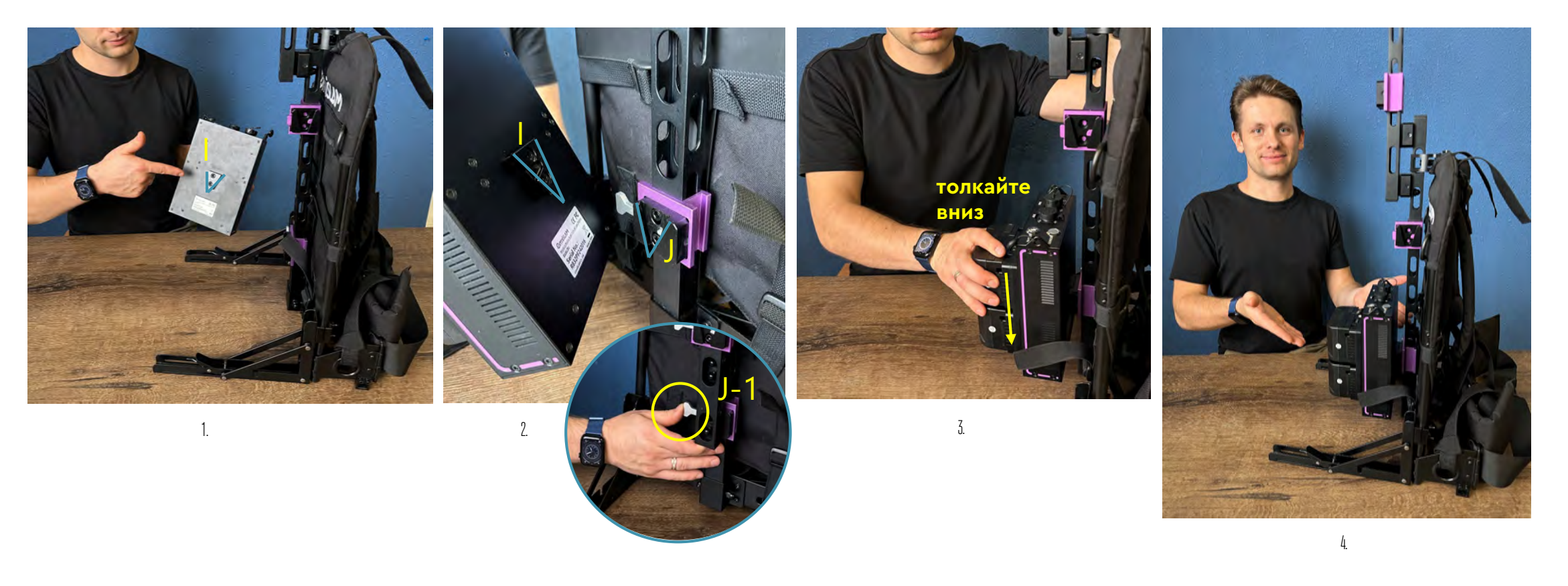

## 2.1.5 Установка ручного сканера на рюкзак

Совместите <u>выступающую деталь К</u> и <u>углубление L</u>, установите сканер на рюкзак (см. 🔶 )

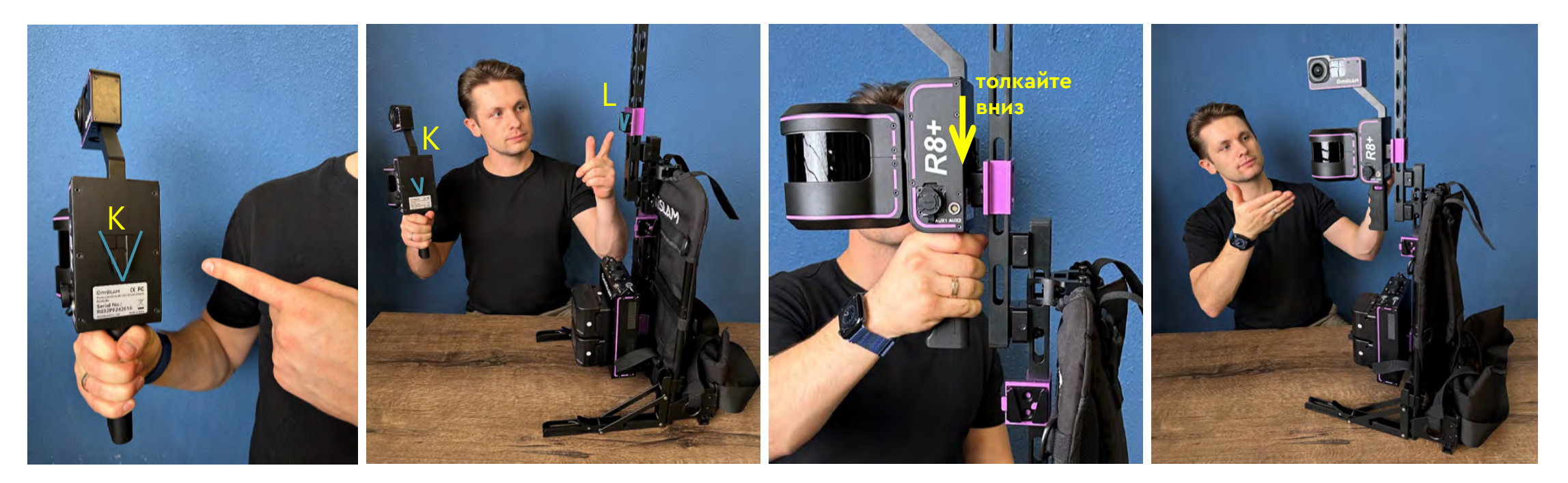

#### 2.1.6 Установка модуля ГНСС на рюкзак

- 1) Совместите выступающую деталь М и углубление Н, установите ГНСС модуль на рюкзак(см. ♥)
- 2) Убедитесь, что крепление установлено в углубления <u>сечение О</u> и располагается обязательно вровень, это означает, что стержень собран в правильном месте (см. **——**)

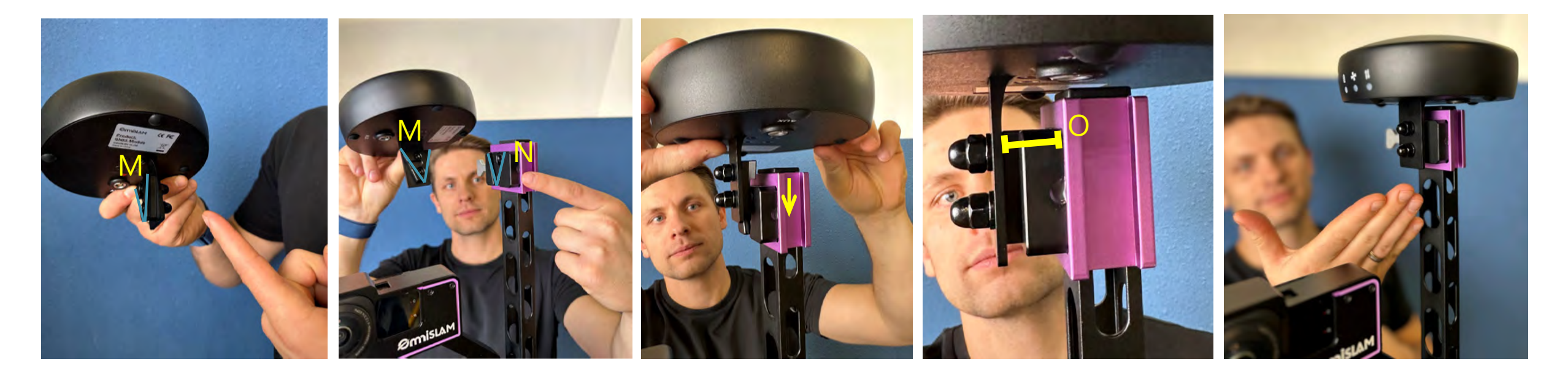

## 2.1.7 Соединение кабеля между накопителем и сканером

- 1) Поместите <u>штекер Р</u>в <u>разъем Q (</u>type-C) до щелчка (см. ♥)
  - \* Примечание: металлическая деталь Q-1 должна находится со стороны батарей

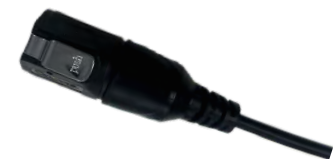

## Штекер Р кабеля №2

<u>I - образный штекер для</u> накопителя данных (<u>штекер P</u>)

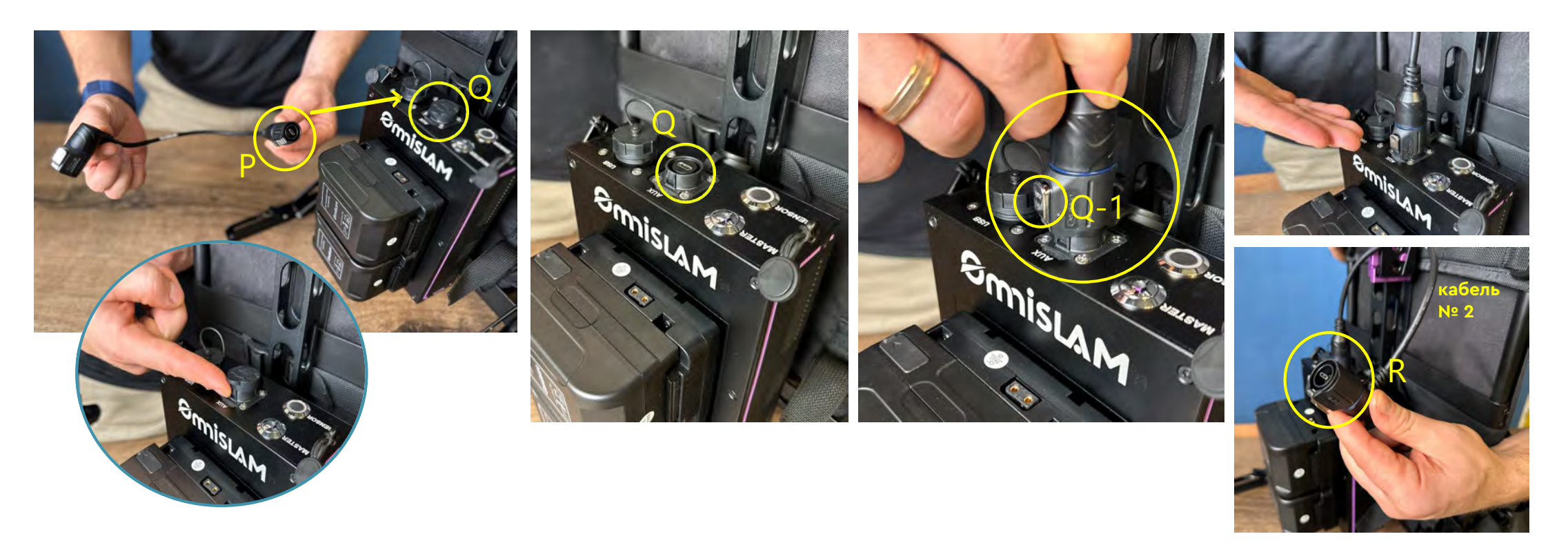

## 2.1.7.1 Соединение кабеля между сканером и ГНСС модулем

2) Поместите <u>штекер R в разъем S</u> (type-C) до щелчка

\* Примечание: <u>металлическая деталь R-R</u> должна быть направлена вверх

#### Штекер R кабеля №2

L - образный штекер для сканера (штекер R)

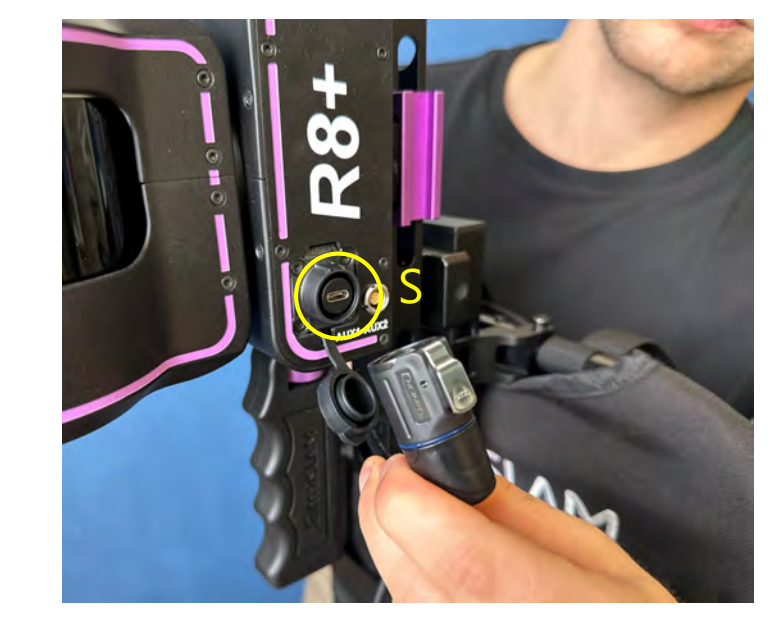

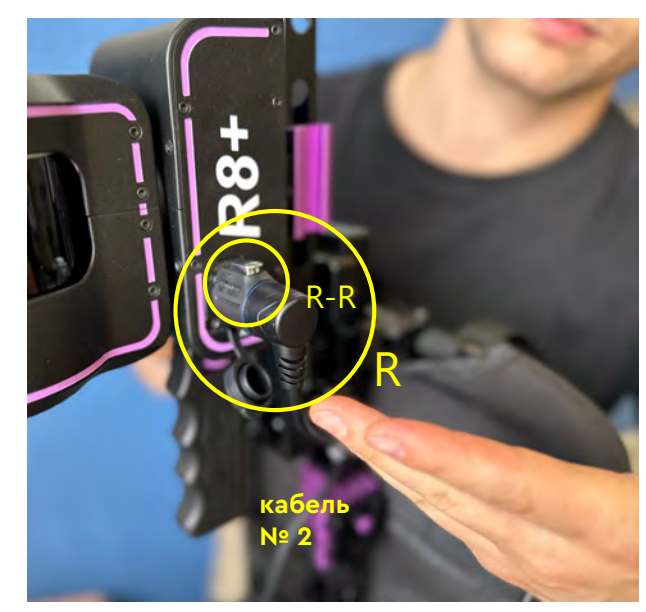

## 2.1.7.1 Соединение кабеля между сканером и ГНСС модулем

3) Поместите <u>штекер Т в разъем U</u>

\* Примечание: красная метка на <u>штекере Т</u> должна быть сопоставлена с красной меткой <u>заглушки U</u>

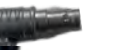

#### Штекер Т

L - образная форма штекера устанавливается в сканер (<u>разъем U</u>)

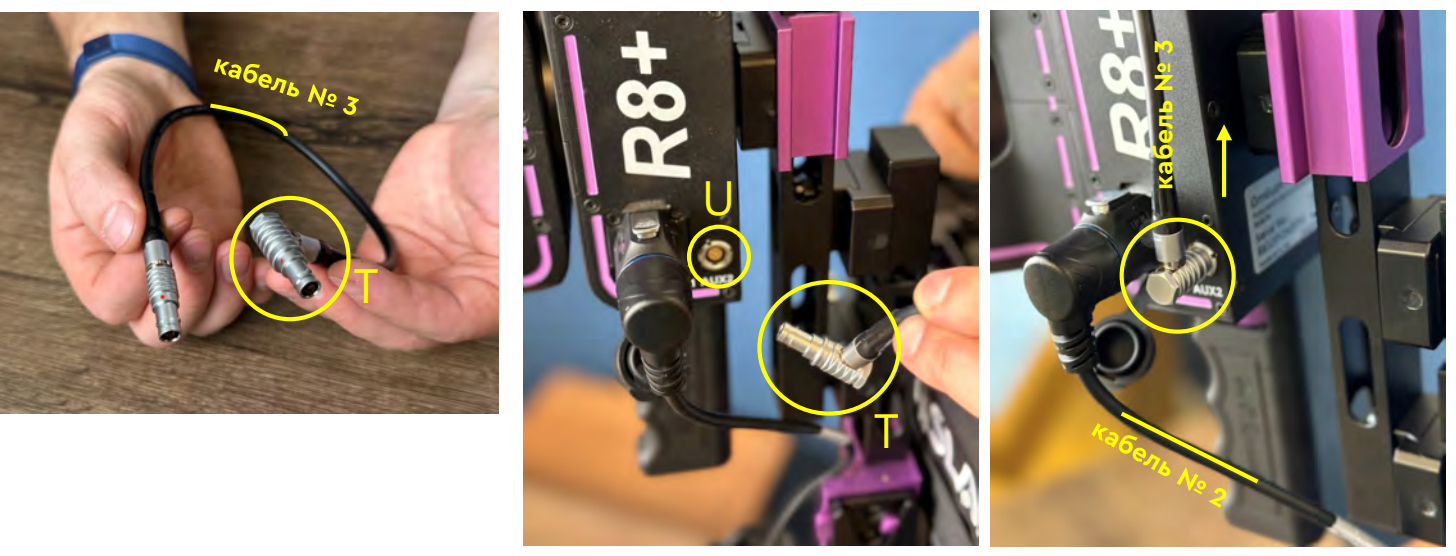

\* Кабель № 3 должен быть направлен вверх (см. 个 )

## 2.1.7.1 Соединение кабеля между сканером и ГНСС модулем

4) Поместите штекер V в разъем W

> \* Примечание: красная метка <u>штекера V</u> должна быть сопоставлена с красной меткой <u>разъема W</u>, в противном случае будет короткое замыкание модуля GNSS

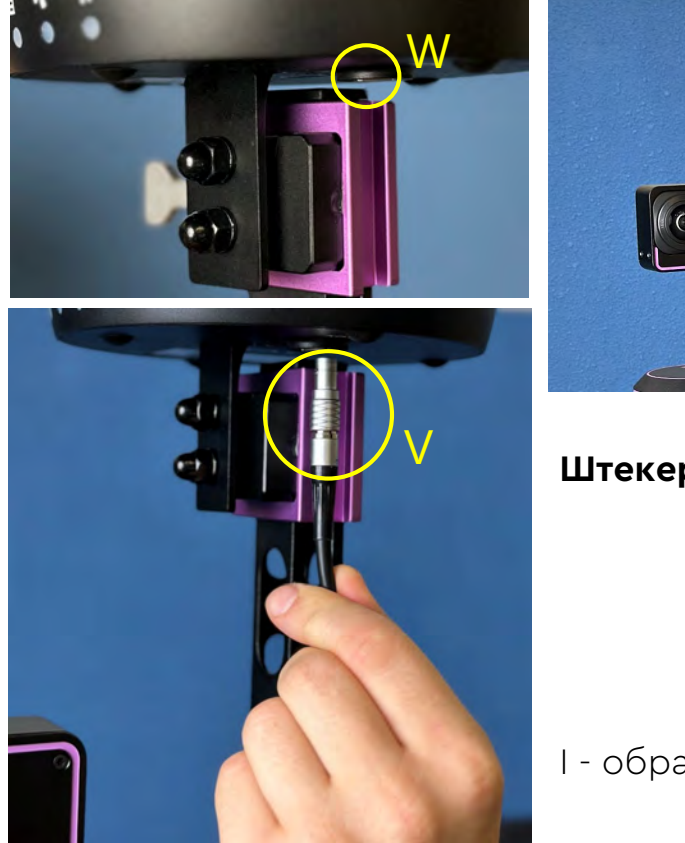

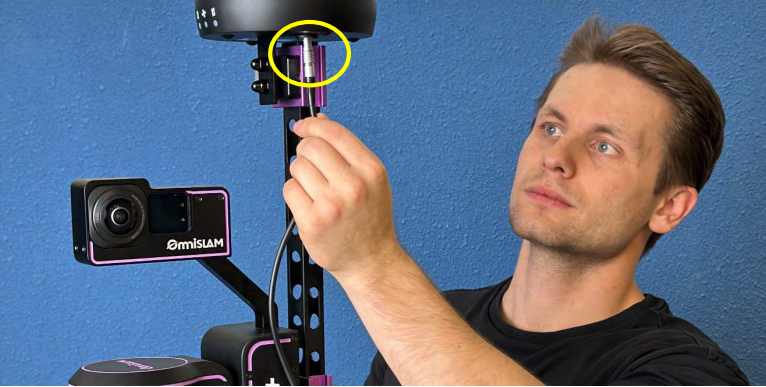

Штекер V

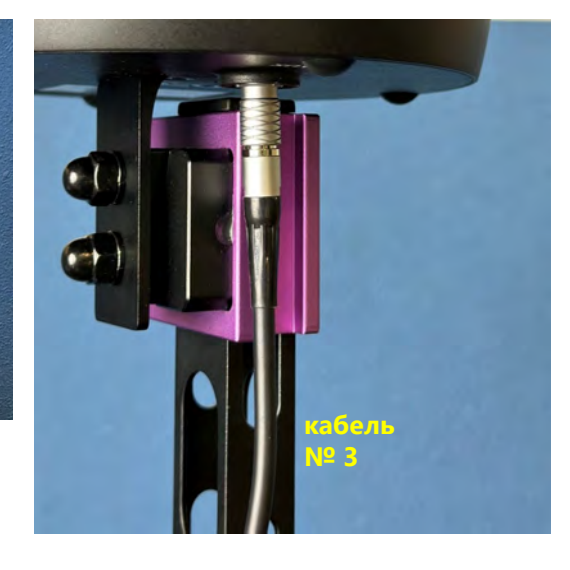

I - образная форма штекера устанавливается в ГНСС модуль (разъем W)

## 2.2 Сборка сканера для сканирования в ручном режиме

## 2.2.1 Сборка ручного сканера

Закрутите винт Х в отверстие Y, после чего, ручной сканер может стоять

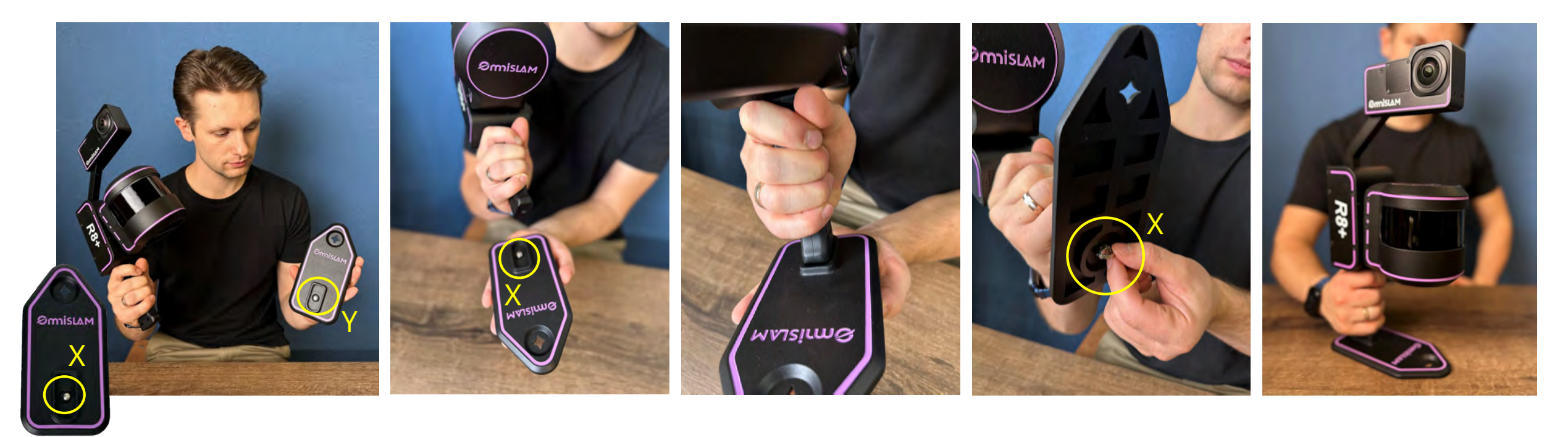

#### 2.2.2 Установка плечевого ремня на сканер

Извлеките пряжку Z от плечевого ремня 1)

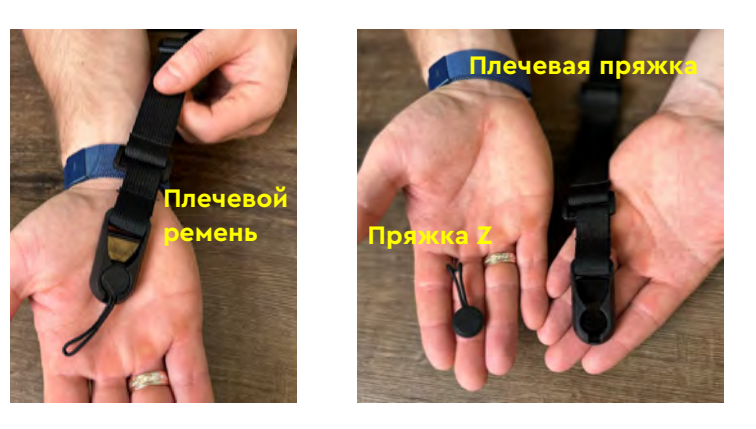

2) Установите <u>пряжку Z</u> в отверстии для фиксации устройства

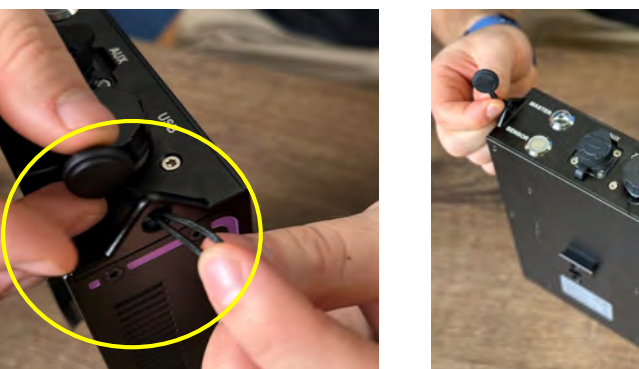

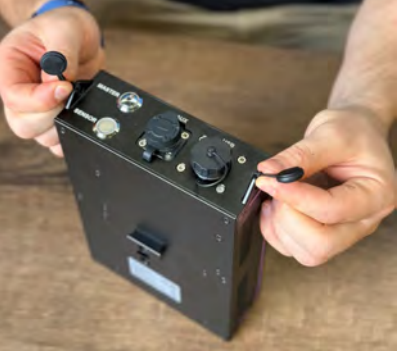

......................

3) Поместите <u>пряжку Z</u> в плечевую пряжку, тогда плечевой ремень устройства будет закреплен правильно

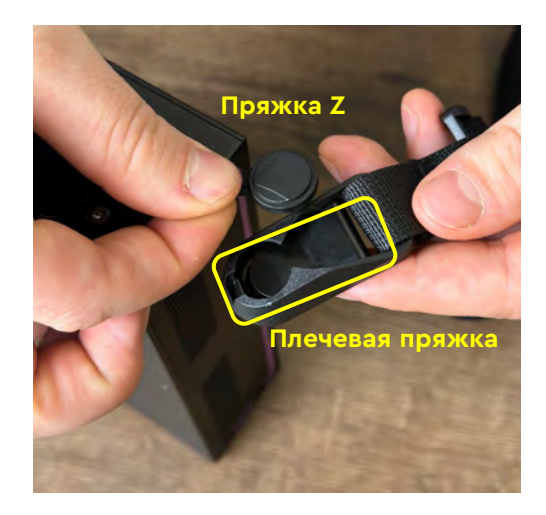

. . . . . . . . . . . . . .

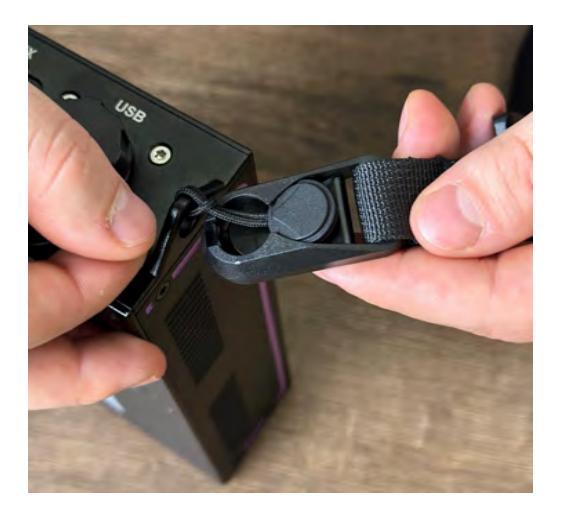

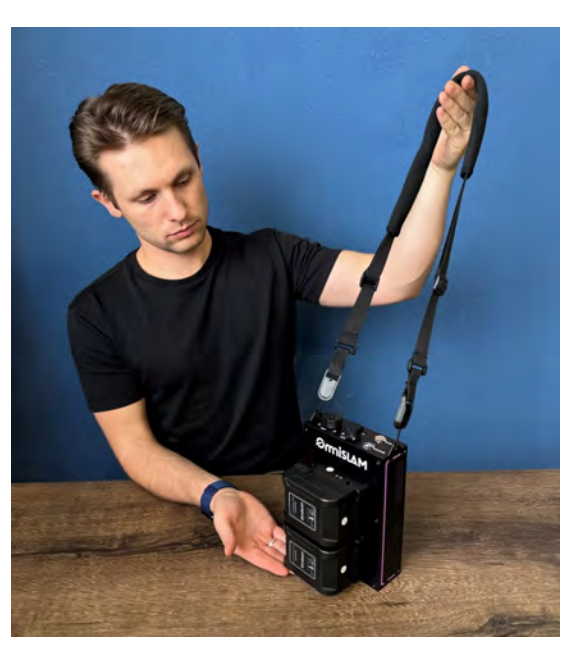

## 2.2.3 Соединение кабеля между накопителем и сканером

1) Поместите <u>штекер Р-1</u> в <u>разъем Q (</u>type-C) (см. ♥)

\* Примечание: металлическая деталь Q-1 должна находится со стороны батарей

#### Штекер Р-1 кабеля #1

\* I - образный штекер устанавливается в накопитель данных (<u>штекер P-1</u>)

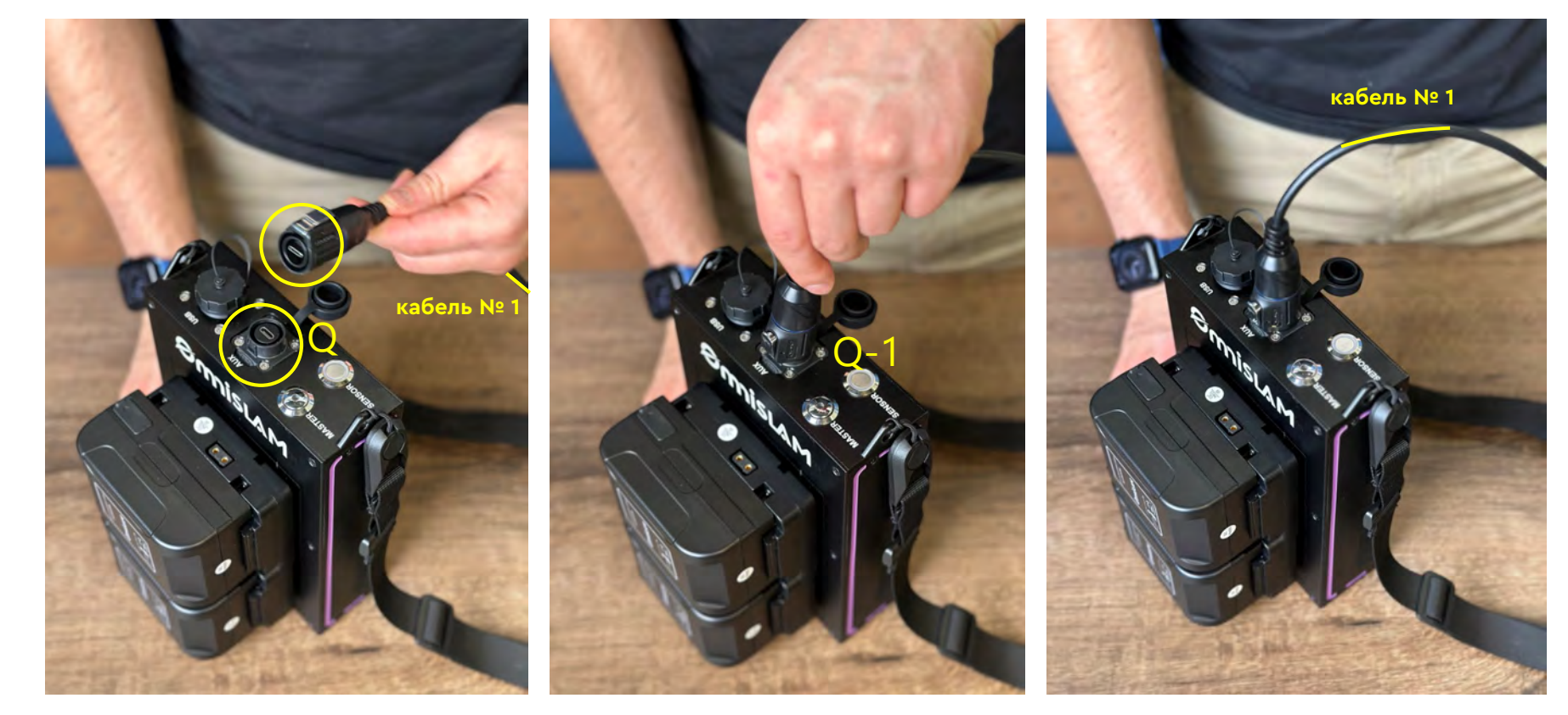

3

## 2.2.3 Сборка кабелей портативного устройства

- 2) Поместите <u>штекер R-1</u> в <u>разъем S</u> (type-C)
  - \* Примечание: металлическая деталь R-R должна быть направлена вверх

#### Штекер R-1 кабеля № 1

\* L - образный штекер устанавливается в сканер (штекер R-1)

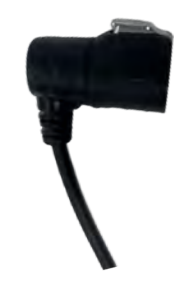

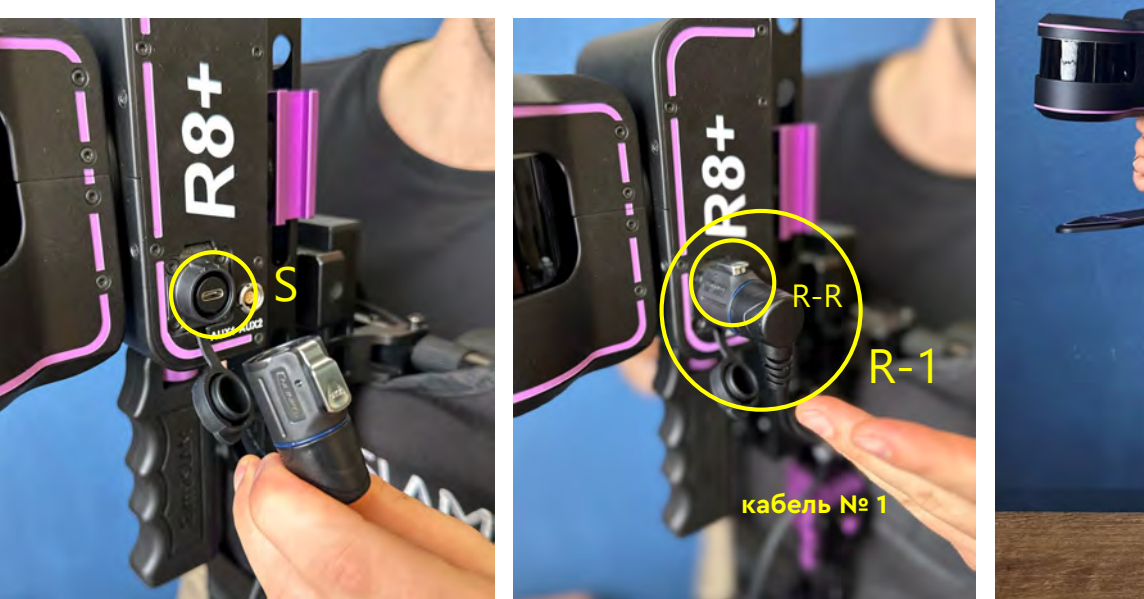

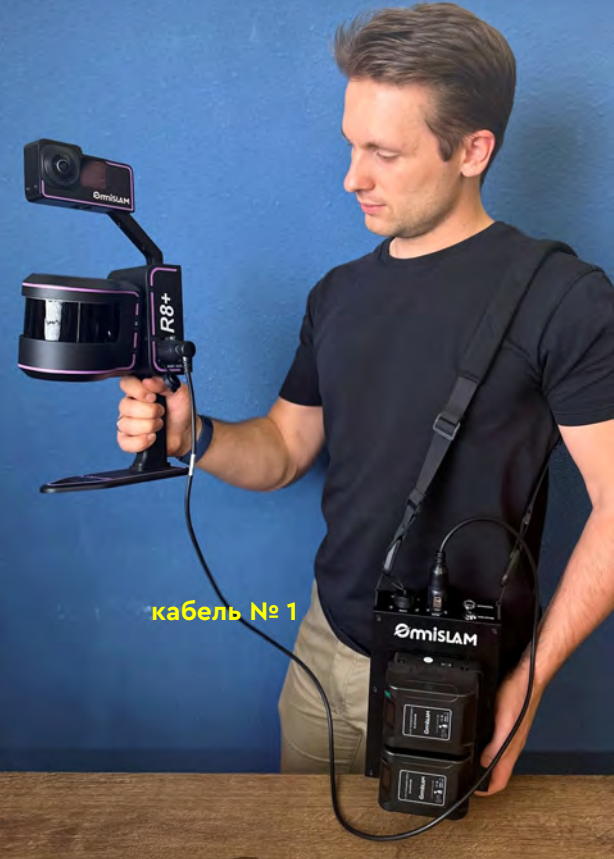

Номер кабеля можно проверить в главе 1.13

#### 3.1 Зарядка аккумуляторов

1) Совместите <u>выступающую деталь А1 и углубление В1</u>, вставьте аккумуляторы до упора (см. 🗸 )

\* Примечание: допускается зарядка 1 аккумулятора или одновременная зарядка 2-х аккумуляторов

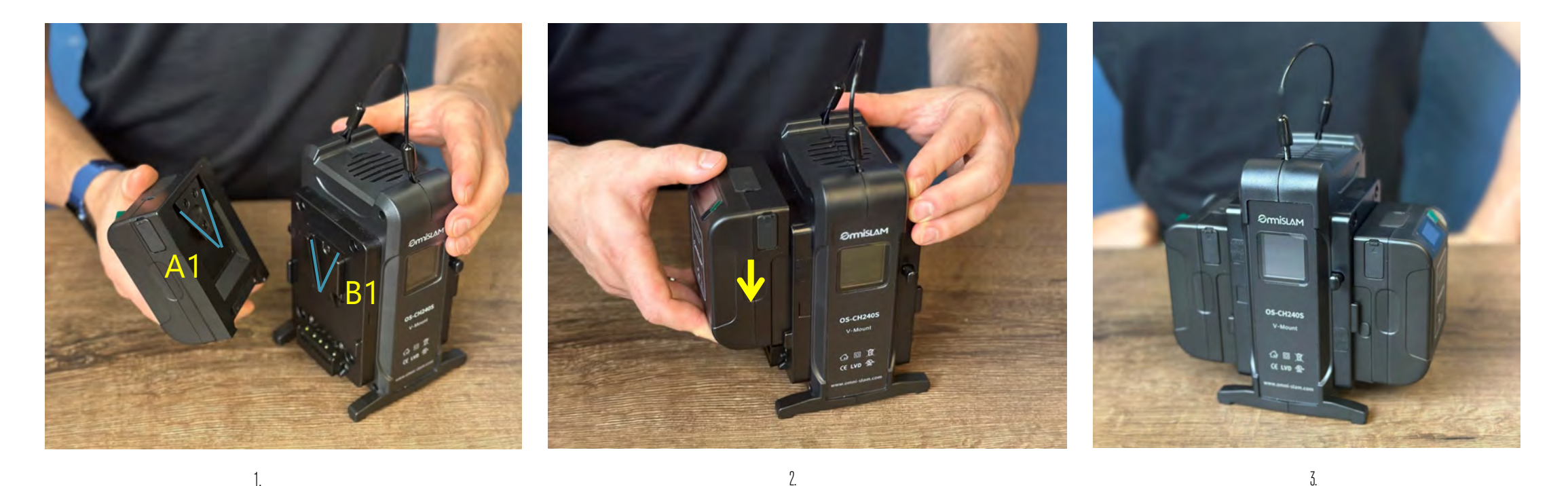

#### 3.1 Зарядка аккумуляторов

- 2) Совместите <u>штекер С1 в разъем питания D1</u>, проверьте, загорелся ли экран зарядного устройства
  - отображение желтого индикатора на экране означает, что аккумуляторы в процессе зарядки
  - отображение зеленого индикатора на экране означает, что аккумуляторы достаточно заряжены

Перед использованием сканера, рекомендуется заряжать аккумуляторы на 100%

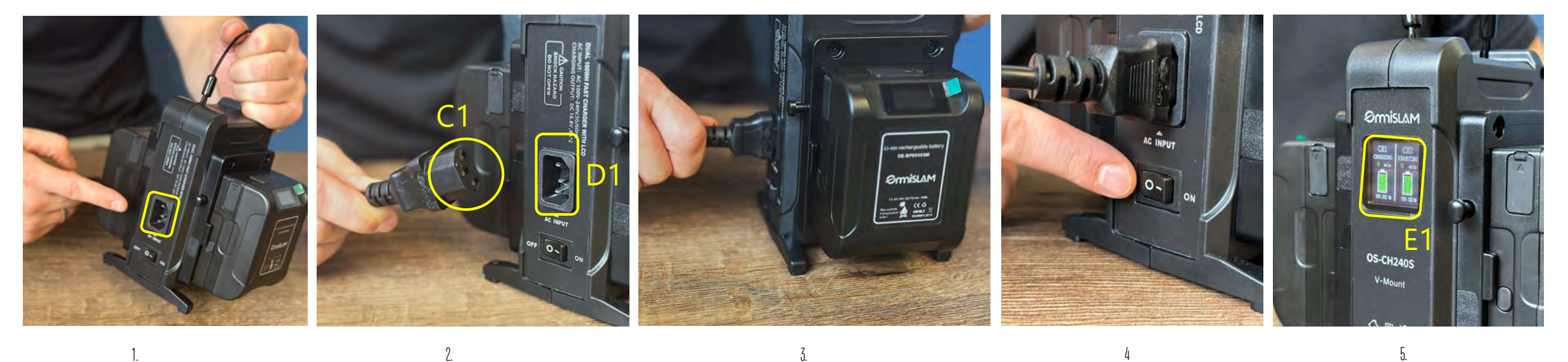

#### Глава 4 Включение питания

#### 4.1 Включение сканера

1) Нажмите <u>Sensor</u> пока индикатор не станет синим, затем подождите 5 секунд

![](_page_21_Picture_3.jpeg)

2) Нажмите <u>Master</u> пока индикатор не станет красным, затем подождите 20 секунд

3) Зажмите кнопку включения на <u>камере до тех пор,</u> пока индикатор не поменяет цвет с <u>красного на синий</u>

![](_page_21_Picture_6.jpeg)

4) Подождите, пока <u>Экран</u> начнет показывать изображение, это означает, что камера работает правильно

![](_page_21_Picture_8.jpeg)

![](_page_21_Picture_9.jpeg)

## Глава 5 Использование Wi-Fi

## 5.1 Подключение по Wi-Fi

- 1) Перед соединением сканера и контроллера через WEB-интерфейс, клиенту необходимо подключиться к точке доступа Wi-Fi сканера
- 2) Включите [Wi-Fi] на контроллере
- 3) Выберите Wi-Fi с названием «Серийного номера устройства». (серийный номер указан на задней панели устройства
- 4) или портативного устройства)
- 5) После успешного подключения Wi-Fi, переходим к следующему этапу

![](_page_22_Figure_7.jpeg)

23

## Глава 6. Использование ПО\_Capturer

## 6.1 Использование WEB-интерфейса сканера. ПО capturer

- 1) Выберите [Браузер]
- 2) Перейдите в [WEB-интерфейс устройства] ПО\_Capturer, IP-адрес которого [192.168.95.110:8888]
- 3) Перейдите в главном меню в [System] (Система)
- 4) Выберите [Config] (Конфигурация)

![](_page_23_Picture_6.jpeg)

#### \*пароль на всех устройствах: 12345678

24

- 1) Конфигурация системы (System config), камера (Camera) и ГНСС (GNSS) могут быть настроены
- 2) Конфигурация ГНСС представлена включением или отключением ГНСС модуля
- 3) Камеру можно включить или выключить и выбрать интервал Таймлапса [0.5s] [1.0s] [2.0s]
- 4) Подключить сканер к интернету через Wi-fi, нажав Доступно (Available)

![](_page_24_Picture_5.jpeg)

- 5) Выберите доступный Wi-Fi
- 6) Введите [Пароль]Wi-Fi
- 7) Нажмите <u>Подключить (</u>Connect) Wi-Fi
- 8) Если Wi-Fi подключен успешно, будет показано <u>Подключено</u> **по Wi-Fi** (Connected WiFi) и значение Интернет (Network) перейдет в подключено (ON)
- 9) Выберите [ОК] для следующего действия

| 0 11 0                          | ₽ 1 21.49 | • 7 0 0 23:49                       | ①      ⑦      ⑦      ⑦      ⑦      ⑦      ⑦      ⑦      ⑦      ⑦      ⑦      ⑦      ⑦      ⑦      ⑦      ⑦      ⑦      ⑦      ⑦      ⑦      ⑦      ⑦      ⑦      ⑦      ⑦      ⑦      ⑦      ⑦      ⑦      ⑦      ⑦      ⑦      ⑦      ⑦      ⑦      ⑦      ⑦      ⑦      ⑦      ⑦      ⑦      ⑦      ⑦      ⑦      ⑦      ⑦      ⑦      ⑦      ⑦      ⑦      ⑦      ⑦      ⑦      ⑦      ⑦      ⑦      ⑦      ⑦      ⑦      ⑦      ⑦      ⑦      ⑦      ⑦      ⑦      ⑦      ⑦      ⑦      ⑦      ⑦      ⑦      ⑦      ⑦      ⑦      ⑦      ⑦      ⑦      ⑦      ⑦      ⑦      ⑦      ⑦      ⑦      ⑦      ⑦      ⑦      ⑦      ⑦      ⑦      ⑦      ⑦      ⑦      ⑦      ⑦      ⑦      ⑦      ⑦      ⑦      ⑦      ⑦      ⑦      ⑦      ⑦      ⑦      ⑦      ⑦      ⑦      ⑦      ⑦      ⑦      ⑦      ⑦      ⑦      ⑦      ⑦      ⑦      ⑦      ⑦      ⑦      ⑦      ⑦      ⑦      ⑦      ⑦      ⑦      ⑦      ⑦      ⑦      ⑦      ⑦      ⑦      ⑦      ⑦      ⑦      ⑦      ⑦      ⑦      ⑦      ⑦      ⑦      ⑦      ⑦      ⑦      ⑦      ⑦      ⑦     ⑦     ⑦     ⑦     ⑦     ⑦     ⑦     ⑦     ⑦     ⑦     ⑦     ⑦     ⑦     ⑦     ⑦     ⑦     ⑦     ⑦     ⑦     ⑦     ⑦     ⑦     ⑦     ⑦     ⑦     ⑦     ⑦     ⑦     ⑦     ⑦     ⑦     ⑦     ⑦     ⑦     ⑦     ⑦     ⑦     ⑦     ⑦     ⑦     ⑦     ⑦     ⑦     ⑦     ⑦     ⑦     ⑦     ⑦     ⑦     ⑦     ⑦     ⑦     ⑦     ⑦     ⑦     ⑦     ⑦     ⑦     ⑦     ⑦     ⑦     ⑦     ⑦     ⑦     ⑦     ⑦     ⑦     ⑦     ⑦     ⑦     ⑦     ⑦     ⑦     ⑦     ⑦     ⑦     ⑦     ⑦     ⑦     ⑦     ⑦     ⑦     ⑦     ⑦     ⑦     ⑦     ⑦     ⑦     ⑦     ⑦     ⑦     ⑦     ⑦     ⑦     ⑦     ⑦     ⑦     ⑦     ⑦     ⑦     ⑦     ⑦     ⑦     ⑦     ⑦     ⑦     ⑦     ⑦     ⑦     ⑦     ⑦     ⑦     ⑦     ⑦     ⑦     ⑦     ⑦     ⑦     ⑦     ⑦     ⑦     ⑦     ⑦     ⑦     ⑦     ⑦     ⑦     ⑦     ⑦     ⑦     ⑦     ⑦     ⑦     ⑦     ⑦     ⑦     ⑦     ⑦     ⑦     ⑦     ⑦     ⑦     ⑦     ⑦     ⑦     ⑦     ⑦     ⑦     ⑦     ⑦     ⑦     ⑦     ⑦     ⑦     ⑦     ⑦     ⑦     ⑦     ⑦     ⑦     ⑦     ⑦     ⑦     ⑦     ⑦     ⑦     ⑦     ⑦     ⑦     ⑦     ⑦ |                                                  | To a connection                             |
|---------------------------------|-----------|-------------------------------------|----------------------------------------------------------------------------------------------------|--------------------------------------------------|---------------------------------------------|
| DIRECT-11-HP Laser 179fn        | w 💿       | G No internet connection            | A 102 140 05 110.0000                                                                                                    | A 102 148 05 110.0000 0 :                        | A 102 168 05 110-0900                       |
| EPSON Printer                   | 5         | ☆ ▲ 192.168.95.110.88888 ① :        | A 172.100.79.110.0000                                                                                                    |                                                  | A 172,100.73.110.0000                       |
| H3C_02817D_5G                   | 0         | WiFi Config                         | WiFi Config                                                                                                    | WiFi Config                                      | WiFi Config                                 |
| H3C_02817D_WIFI5_5G             | 0         | NO OFF<br>Connected WiFi Network    | NO OFF<br>Connected WiFi Network                                                                                                    | OnePlus Ace 2V OFF<br>Connected WIFI 8<br>Switch | OnePlus Ace 2V ON<br>Connected WiFI Network |
| HP-Print-54-LaserJet Pro<br>MFP | 0         | Available OnePlus Ace 2V Refre Save | Available OnePlus Ace 2V Refre Save                                                                                                    | Available OnePlus Ace 2V Refre Save              | Available OnePlus Ace 2V Refre Save         |
| OnePlus Ace 2V                  | 0         | Password 6                          | Password 12345678                                                                                                    | Password 12345678                                | Password 12345678                           |
| R832PF243006                    | 0         |                                     | System Config                                                                                                    | System Config                                    | System Config                               |
| SISP-WORK                       | 0         |                                     | Camera 0.5 S                                                                                                    | Camera 0.5 S                                     | Camera 0.5 S                                |
| SISP-china                      | 0         | qwertyuiop                          | GNSS OmniSLAM                                                                                                    | GNSS OmniSLAM                                    | GNSS OmniSLAM                               |
| TP-LINK_OSLAM                   | 0         | asd fghjkl                          | None OK                                                                                                    |                                                  |                                             |
|                                 |           | ☆ z x c v b n m ⊗                   |                                                                                                    |                                                  | 9)                                          |

- 10) Выберите <u>Система инициализации (Init System)</u>
- 11) Дождитесь обработки данных и инициализации
- 12) Если <u>Инициализация Системы</u> (Init System) прошла успешно, нажмите [ОК] для следующего действия
- 13) Выберите <u>Режим подключения по RTK</u>, нажав <u>кнопку Mode и решите, какую учетную запись использовать: CORS или QXWZ</u>
- 14) Введите данные подключения (IP, Port, Логин и пароль учетной записи), затем выберите точку доступа для подключения <u>Mode</u>, и нажмите <u>Подключить</u> (Connect)

![](_page_26_Figure_6.jpeg)

- 15) Перейдите в главном меню в <u>Проект</u> (Project)
- 16) Задайте <u>Имя проекта (</u>Project Name)
- 17) Перед началом, зафиксируйте прибор неподвижно и нажмите <u>Начать</u> (Start)
- 18) Подождите около 10-15 секунд, пока LiDAR не начнет вращаться, в это время прибор должен быть неподвижен
- 19) Когда инициализация проекта завершена, нажмите [ОК] для начала сбора данных

| <ul> <li>Image: Second state of the second state of the second</li></ul> | <ul> <li>Image: Image: Ima</li></ul> | Image: Second state state | 3:51 ④ 录 🧿<br>② 宗 💷 23:51<br>③ No internet connection                                                                                                    |
|----------------------------------------------------------------------------------------------------|----------------------------------------------------------------------------------------------------|----------------------------------------------------------------------------------------------------|----------------------------------------------------------------------------------------------------|
| ⚠ ▲ 192.168.95.110.8888 ① :                                                                                                    | ☆ 🔺 192.168.95.110.88888                                                                                                    | ☆ 🛦 192.168.95.110:8888 ① : ☆ 🛦 192.168.95.110:8888 ①                                                                                                    | ⚠ ▲ 192.168.95.110:88888 ① :                                                                                                    |
| System Project Data Log                                                                                                    | System Project Data Log                                                                                                    | System     Project     Data     Log     System     Project     Data     Log                                                                                                    | System Imperi Davis Lag                                                                                                    |
| ON 65.0% 808.0G 0/0.0/0/N NO 117G<br>Network Battery Disk RTK DIFF Camera<br>SN:R832PF243086                                                                                                    | ON 65.0% 808.0G 0/0.0/0/N NO 117G<br>Network Battery Disk RTK DIFF Camera<br>SN:R832PF243066                                                                                                    | ON         65.0%         808.0G         0/0.0/0/N         NO         117G         ON         58.0%         808.0G         0/0.0/0/N         NO         11           Network         Battery         Disk         RTK         DIFF         Camera         Network         Battery         Disk         RTK         DIFF         Camera         SN:R832PF248066         SN:R832PF248         SN:R832PF248<                                                                                                    | 76 01 57.01 08.00 100.0700 0700 100 776<br>Inna 1000 10 14.05 mm proper fill adds 12837-5762 100<br>100<br>100<br>100<br>100<br>100<br>100<br>100<br>100<br>100 |
| OmniSLAM Technology Version: 3.3.32                                                                                                    | OmniSLAM Technology Version: 3.3.32                                                                                                    | OmniSLAM Technology Version: 3.3.32 OmniSLAM Technology Version: 3.                                                                                                    | Message                                                                                                    |
| 0:0:0 0.00<br>Time Distance<br>0 0 0/0/0 0 0<br>LIDAR IMU GNSS/PPK/IGCP Camera Motor                                                                                                    | 0:0:0 0,00<br>Time Distance<br>0 0 0/0/0 0 0<br>LIDAR IMU GNSS/PPK/GCP Camera Motor                                                                                                    | 0:0:0 0.00<br>Time 0:0:14 18 0.00<br>Distance 0 0 0:14 18 0.00<br>Distance 0 0 0:14 107:<br>LIDAR IMU GNSS/PPK/GCP Camera Motor UDAR IMU GNSS/PPK/GCP Camera Motor                                                                                                    | Project initialization completed, please start work.                                                                                                    |
| Project Name test                                                                                                    | Project Name test                                                                                                    | Project Name test123 Project Name test123                                                                                                    | Project Asine (ext)21                                                                                                    |
| Grab GCP                                                                                                    | 16 Grab GCP                                                                                                    | Grab GCP Grab GCP                                                                                                    | nancer 🦉                                                                                                    |
| Start Stop                                                                                                    | Start Stop                                                                                                    | Stop Start Stop                                                                                                    |                                                                                                    |

- 20) Когда сбор данных проекта завершен, нажмите <u>Стоп</u> [Stop]
- 21) Нажмите [ОК] для следующего действия
- 22) Подождите 5-10 секунд, чтобы система завершила и проверила данные
- 23) Если нет сообщений об ошибке, это означает, что сканирование было успешно завершено, нажмите [ОК], чтобы выйти в главное меню.

![](_page_28_Picture_5.jpeg)

## 6.2 Копирование данных и информация о проекте. ПО capturer

- 1) Выберите [Браузер]
- 2) Перейдите в [WEB-интерфейс устройства] ПО\_Capturer, IP-адрес которого [192.168.95.110:8888]
- 3) Перейдите в главном меню в Данные [Data]
- 4) Нажмите <u>Обновить</u> (Refresh) в строке <u>Проект</u> (Project)
  - \* При выполнении обновления, в список подгрузятся последние проекты
- 1) Дождитесь появления новых данных. Выберите новые данные (они появятся сверху)
- 2) Нажмите <u>Обновить</u> (Refresh) в строке <u>Устройство</u> (Device)

![](_page_29_Figure_8.jpeg)

## 6.2 Копирование данных и информация о проекте. ПО capturer

- 7) 104.7G означает сколько осталось места для работы / 119.2G означает сколько места доступно изначально
- 8) Нажмите <u>Копировать</u> (Сору)
- 9) Дождитесь пока [Индикатор выполнения] не завершит загрузку
- 10) Когда копирование завершено, нажмите [ОК] для завершения экспорта
- 11) В главном меню перейдите в информацию об устройстве [Log], с его помощью можно проверить проблемы, детали работы, неверные данные и другую информацию, содержащуюся во всех проектных данных

| ☆ ▲ 192.168.95.110:8888 1 :                                        | ⚠ ▲ 192.168.95.110.8868 ① :                                  | ☆ 🔺 192.168.95.110:8888                   | ☆ ▲ 192.168.95.110:8888 1                   | ☆ 🔺 192.168.95.110.88888 🕚 🗄                                   |
|--------------------------------------------------------------------|--------------------------------------------------------------|-------------------------------------------|---------------------------------------------|----------------------------------------------------------------|
| System Project Data Log                                            | System Project Data Log                                      | System Project Data Log                   | System Project Data Log                     | System Project Data                                            |
| Project 10/1 3.9G/0.1G Refresh Delete                              | Project 10/1 3.9G/0.1G Refresh Delete                        | Project 10/1 3.9G/0.1G Refresh Delete     | Project 10/1 3.9G/0.1G Refresh Delete       | [10930 15:06:07] software version: 3.3.32                      |
| Check<br>R832PF243006_240930_151405_test123                        | Check<br>R832PF243006_240930_151405_test123                  | R832PF243006_240930_151405_test123        | 20-3.<br>R837PF243006_240930_151405_test123 | [10930 15:06:07] device serial number:<br>R832PF243006         |
| R832PF243006_240930_111415_test4 Check                             | R832PF243006_240930_111415_test4 Check                       | R832PF243006_240930_111415_test4 Check    | R832PF243006_240930_111415_Lest4            | [I0930 15:06:07] user id: R832PF243006                         |
| R832PF243006_240930_111124_test3 Check                             | R832PF243006_240930_111124_test3 Check                       | R832PF243006_240930_111124_test3 Check    | R832PF243006_240930_111124_test3            | [I0930 15:12:26] available wifi number 18                      |
| R832PF243006_240930_103114_test2                                   | R832PF243006_240930_103114_test2 Check                       | R832PF243006_240930_103114_test2 Check    | Message                                     | [I0930 15:12:45] OnePlus Ace 2V connected.                     |
| R832PF243006_240930_103023_test2                                   | R832PF243006_240930_103023_test2                             | R832PF243006_240930_103023_test2 Check    |                                             | [10930 15:13:07] init RL device start!                         |
| R832PF243006_240930_100514_test1 Check                             | R832PF243006_240930_100514_test1 Check                       | R832PF243006_240930_100514_test1 Check    | Copy completed!                             | [10930 15:13:07] init lidar1 data grabber!                     |
| R832PF243006_240929_160200_test1                                   | R832PF243006_240929_160200_test1 Check                       | R832PF243006_240929_160200_test1 Check    |                                             | [I0930 15:13:07] init imu data grabber!                        |
| R832PF243006 240929 140248 csxv                                    | R832PF243006_240929_140248_csxy Check                        | R832PF243006_240929_140248_csxy Check     | R832PF243006_240929_16020                   | [10930 15:13:11] init system data grabber!                     |
| R832PF243006 240927 140917 last                                    | R832PF243006_240927_140917_last Check                        | R832PF243006_240927_140917_last Check     | R837PF243006_240929_140748_csx              | [10930 15:13:11] init gnss!                                    |
|                                                                    | - D000050/000/ 0/0007 101007 1-+                             | Device aigo/ 10/7 G/119 2 G Defresh Fiert | R832PF243006_240927_140917_last             | [10930 15:13:11] camera mode 0.5 S                             |
| Device aigo/ 104.7 G/ 119.2 G Refresh Eject<br>7 Сору После Cancel | Device algo/ 104.7 G/ 119.2 G Refresh Eject<br>Copy 8 Cancel | 9 Copy Cancel                             | Device algo/ 104.7 G/ 119.2 G Refresh Ejner | [I0930 15:13:18] init INSTA360_ONE_USB camera<br>data grabber! |
| обновления                                                         | 01%                                                          | 54%                                       | Copy Cancel                                 | [10930 15:13:19] init cmd handler!                             |
| 0%                                                                 | R832PF243006_240930_151405_test123 LiDAR                     | R832PF243006_240930_151405_test123 Video1 | inns:                                       | Donon 1E-19-101 jaik make                                      |

## Мобильный 3D лазерный сканер OmniSLAM R8+ ТОЧНОЕ ВОСПРОИЗВЕДЕНИЕ РЕАЛЬНОГО МИРА

![](_page_31_Picture_1.jpeg)